im Landessportbund Hessen e.V. · Mitglied im DTTB

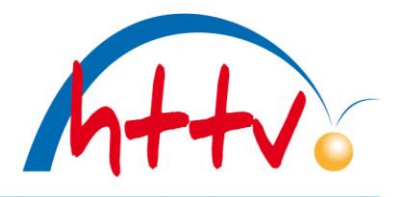

#### Anleitung Online-Anmeldung Turniere über myTischtennis.de

- 1. Registrierte myTischtennis.de-Nutzer
- 2. Bisher kein myTischtennis-Nutzer
- 3. Spieler mit einem Alter unter 14 Jahre

Allgemeine Beschreibung des HTTV über die Homepage, Service, Turniere http://www.httv.de/media/000/Turniere/Anleitung\_online\_Meldung.pdf Bei Fragen steht die HTTV-Geschäftsstelle Tobias Senst 06403-9568-12 zur Verfügung.

1. Registrierte Nutzer (i.d.R. Mannschaftsführer) melden sich mit ihren Zugangsdaten (Benutzer und Paßwort) aus click-TT in myTischtennis.de an.

|                                                                                                    | a la company a supervision de la company a supervision de la company a supervision de la company a supervision |           | - Argemette        | teleben Login       | Reported to        |
|----------------------------------------------------------------------------------------------------|----------------------------------------------------------------------------------------------------|-----------|--------------------|---------------------|--------------------|
| Tischtennis.de                                                                                                    | -                                                                                                    |           |                    |                     |                    |
|                                                                                                    |                                                                                                    |           | Potal              | myTischte           | ennis              |
| Top-Sport Panorama Training Fotos Blog Se                                                                                                  | ervice Premis                                                                                                  | um        |                    |                     |                    |
| Erfolgreich angemeldet erscheint nun d                                                                                                    | as Standard                                                                                                    | dmenü     |                    |                     |                    |
| Premum bis 11 04 2016                                                                                                    |                                                                                                    |           | 😫 I 🖾              | Joac                | him Drews 🔍        |
|                                                                                                    |                                                                                                    |           | Potal              | myTischt            | ennis              |
|                                                                                                    |                                                                                                    |           |                    | -                   | _                  |
|                                                                                                    |                                                                                                    |           |                    | any materia         |                    |
| tome Profil Teamsport Ranglisten + Statistiken                                                                                             | Turniere T                                                                                                    | raining ( | Community          | Services            | Premium            |
|                                                                                                    |                                                                                                    |           |                    |                     |                    |
| Über das Menü, Turniere, Allgemeine T                                                                                                    | urniere geh                                                                                                    | t es zum  | n nächster         | n Schritt           |                    |
| Über das Menü, Turniere, Allgemeine T                                                                                                    | urniere geh                                                                                                    | t es zum  | n nächster         | n Schritt           |                    |
| Über das Menü, Turniere, Allgemeine T                                                                                                    | urniere geh                                                                                                    | t es zum  | n nächster         | n Schritt           |                    |
| Über das Menü, Turniere, Allgemeine T                                                                                                    | urniere geh                                                                                                    | t es zum  | n nächster         | n Schritt           | tennis.            |
| Über das Menü, Turniere, Allgemeine T<br>Tischtennis.de                                                                                    | Turniere geh                                                                                                   | t es zum  | Potal<br>Community | myTisch<br>Services | tennis.<br>Premium |
| Über das Menü, Turniere, Allgemeine T<br>Tischtennis.de<br>Profil Teamsport Ranglisten + Statistiken<br>Imme - Dene persönliche Statiseite | Turniere geh<br>Turniere - 1<br>Allgemeine<br>Turniere                                                         | t es zum  | Potal<br>Community | myTisch<br>Services | tennis<br>Premium  |

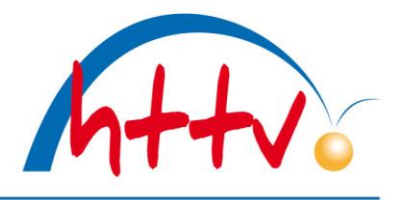

im Landessportbund Hessen e.V. · Mitglied im DTTB

 Über das Befüllen der Suche nach "Fulda" und Erweitern des Zeitraumes auf z.B. "2 Monate" sowie der Auslösung des Button "Filter ausführen" wird die Auswahl zielgerichtet eingegrenzt.

|              |                |             | Filter             | r Optionen                                  |         |
|--------------|----------------|-------------|--------------------|---------------------------------------------|---------|
|              | Suche na       | ch:         | Fulda              |                                             |         |
|              | Zeitraum:      |             | 2 Monate           | •                                           |         |
|              |                |             | Filter             | ausführen                                   |         |
|              |                |             | ĸ                  | alender                                     |         |
| Kalender Mei | ine Turniere A | nmeldungen/ | Nominierungen      |                                             |         |
| Anfangsdatum | Enddatum       | Region      | Veranstalter       | Turniername                                 | Details |
| 12.09.2015   | 13.09.2015     | Fulda       | HTTV / Kreis Fulda | Kreiseinzelmeisterschaften Fulda Erwachsene | ansehen |
| 19.09.2015   | 20.09.2015     | Fulda       | HTTV / Kreis Fulda | Kreiseinzelmeisterschaften Fulda Nachwuchs  | Insehen |
|              |                |             |                    |                                             |         |

- Nun das gewollte Turnier z.B. Kreismeisterschaft Fulda Erwachsene "ansehen" auswählen.
- Anschließend stehen die Ausschreibung und alle Konkurrenzen zur Verfügung. Die Konkurrenzen für die eine Anmeldung möglich (Q-TTR-Wert oder Alter) ist über die farbige Überschrift "zur Konkurrenz anmelden!" (incl. direktem Anmeldelink) erkennbar.
- Die Anmeldung ist frühestens mit der Verfügbarkeit des Q-TTR-Wertes möglich. Beispiel:

KEM 2015 Erwachsene Anmeldung erst nach dem 11.8.2015 i.d.R. spätestens 3 Tage danach möglich. Bei Anmeldungen vor dem 11.8.2015 ist die Klasse (trotz persönlich bekanntem Q-TTR-Wert) noch nicht möglich.

• Anschließend stehen die Ausschreibung und alle Konkurrenzen zur Verfügung. Die Konkurrenzen für die eine Anmeldung möglich (Q-TTR-Wert oder Alter) ist über die farbige Überschrift "zur Konkurrenz anmelden!" (incl. direktem Anmeldelink) erkennbar.

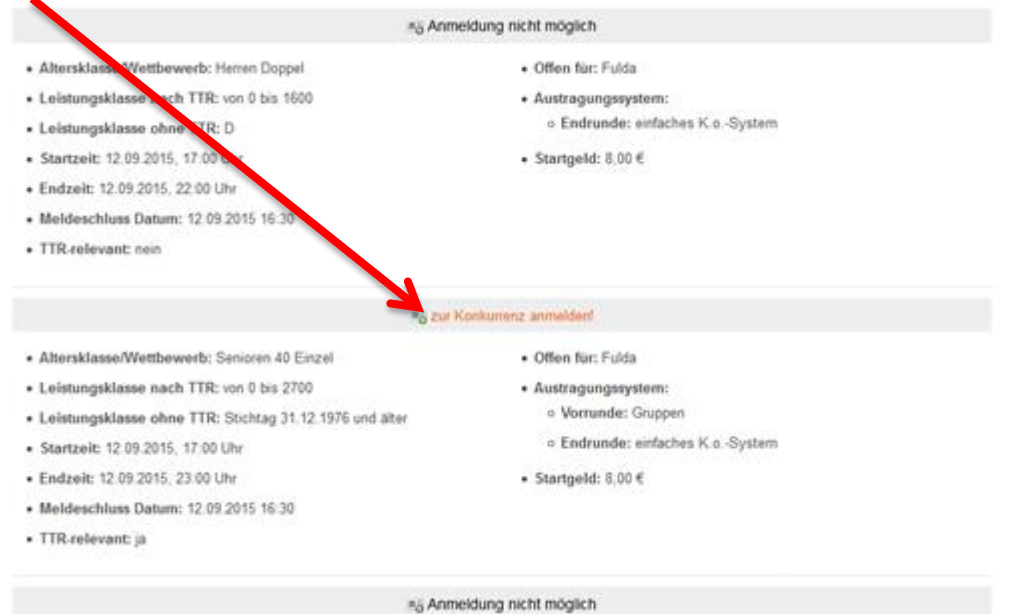

• Mit der Anwahl des Links "zur Konkurrenz anmelden" kommt der vorletzte Schritt der erfolgreichen Anmeldung für eine Konkurrenz.

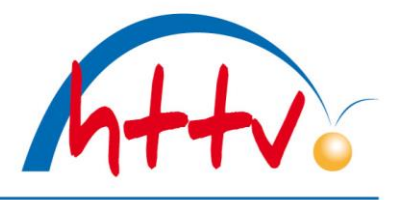

im Landessportbund Hessen e.V. · Mitglied im DTTB

| Turnier Anmeldung                                                                                                    |                                                                                                    |
|----------------------------------------------------------------------------------------------------|----------------------------------------------------------------------------------------------------|
| Turnier                                                                                                    | Kreinzinzelmeisterschaften Fulda Erwachsene                                                                                                    |
| Turnier Typ                                                                                                    | QUALIFICATION                                                                                                    |
| Zaitaum                                                                                                    | 12 08 2015 bis 13 08 2018                                                                                                    |
| Turnier Club                                                                                                    | HTTV / Kneis Fuida                                                                                                    |
| Organisator                                                                                                    | TT-Kiwa Fulda                                                                                                    |
| Konkurrenz                                                                                                    | Senioren 40 Einzel                                                                                                    |
| Anneldepebühr                                                                                                    | 100                                                                                                    |
| Septe                                                                                                    | 12.08.2015 17:00 Liky                                                                                                    |
| Ende                                                                                                    | 12.09.2015 23.00 Uw                                                                                                    |
| Anneitung bis                                                                                                    | 12.08.2015 18.30 UW                                                                                                    |
| Wetbeverb                                                                                                    | Eran                                                                                                    |
| TTR-Remarks                                                                                                    | Sticktag 31.12.1975 und älter                                                                                                    |
| TTR-relevant                                                                                                    | A                                                                                                    |
| TTR-Untergrenze                                                                                                    | 0                                                                                                    |
| TTR-Obergrande                                                                                                    | 2700                                                                                                    |
| Mit be Anvestung Uber im Teter<br>publicityer Vergeneementaries,<br>austoniumge Our Informaties<br>entropieme een unternet Mitch<br>publicityer version, die ein suit<br>en version, die ein eine spesie<br>ise prestigen Versioner unter<br>historieseung gesamteten Der<br>Der versioner Durch unternet ein<br>riginieme Kallen die Aklaugee III. | terrors and a trainer elements approximate Spearch for the reterrorshamint T-Region, tas Balang apport TB, or loss Or san trainer<br>in and college) control and trainer trainers balance (application of the second second s |
| De ny facterne Gren exits<br>Austreburg unt de Geeltrit<br>erantacition Diele Auguleris                                                                                                    | elegitar de Colon-Anwarendgebald zur bereitigen Tanler zur Verligung Die ers Technemis Grein auf die Eineraung aur<br>die de Rohnstade zur obt neineighe Angelen. So van Tanlerabeur um 15 die Ergennalismitikung soder zustereitig noo<br>angen der Verlandser Zuritikonen zur 15 das Arman zuberligen in neinerabeur.                                                                                                    |
| V lot stimme zu                                                                                                    |                                                                                                    |
| Datennutzung                                                                                                    |                                                                                                    |
| Mit der Annexiung über nu/Tech<br>Auslählerstalus, Spesennummer<br>senten Des Turner, zu dert sit<br>Gebung inetlagestindnung, tej<br>Filtes Portauthanner in Rame                                                                                                    | Nertia a view Turne wild de been na been en been en van an presentenpere Dae hans. Vorans, Gesment Geschen<br>tes Versaugeninger und 1995 en une en Turnesendate semitier uns zicherberung als Turnes hengengen<br>de deerste fundere semitier, sie ein erfahrte bostenation das Contexter aus de begene es UTS<br>Verbilderung versentengene Dae, ein kolfestione gen Eigenman ein anne Turne und ein rechtesterung en<br>erfordereties gene de kann zweiter einer einer einer de                                                                                                    |
| V loh stimme zu                                                                                                    |                                                                                                    |
| JA, manak hara patek art                                                                                                    |                                                                                                    |
| briss professor                                                                                                    |                                                                                                    |

- Mit dem Auslösen des Buttons "Ja, melde mich jetzt an!" erfolgt die verbindliche Anmeldung für die gewählte Konkurrenz.
- Will ein Spieler in mehreren Konkurrenzen starten ist dieser Schritt für jede Konkurrenz z.B. Senioren 40, Herren C und Herren A-Klasse zu absolvieren/wiederholen.

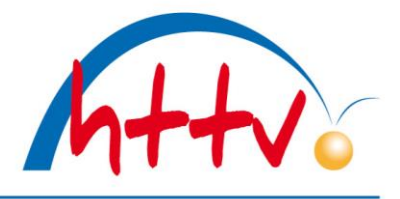

im Landessportbund Hessen e.V. · Mitglied im DTTB

- 2. Bisher nicht registrierte Benutzer in click-TT starten mit der Registrierung des kostenlosen Zugangs für myTischtennis.de.
- Nach erfolgreicher Registrierung Ablauf siehe Beschreibung Punkt 1 Registrierte myTischtennis.de-Nutzer

|                                                                                        |                                                                                                    |                                                                                | Name                                                                 | Passwort                            | Angemeidet bleibe                   | n Login R                         | asswort vergessen ?<br>teglistrieren » |
|----------------------------------------------------------------------------------------|----------------------------------------------------------------------------------------------------|--------------------------------------------------------------------------------|----------------------------------------------------------------------|-------------------------------------|-------------------------------------|-----------------------------------|----------------------------------------|
| Tisc                                                                                   | htennis <mark>.de</mark>                                                                                |                                                                                |                                                                      | Porta                               | al                                  | myTischtennis                     |                                        |
| Login Registriere                                                                      | n Premium Hilfe                                                                                         |                                                                                |                                                                      |                                     |                                     |                                   |                                        |
| Home 🕨 Registrieren                                                                    |                                                                                                    |                                                                                |                                                                      |                                     |                                     |                                   |                                        |
| Tisc<br>tischte<br>Berlir<br>Top-E                                                     | htennis German Open<br>ennisreisen.com<br>n ruft: Hotels in Hallennähe und<br>Eintrittskarten für Fans! | Datenschutz-aktuel<br>datenschutz-aktuel<br>Neu: Bewährte T<br>Ihr Datenschutz | zkonzept 201<br>II.de/_Konzept_<br>Tipps und Muster<br>konzept 2015. | 5<br>für                            |                                     | D                                 |                                        |
|                                                                                        | Registrieren                                                                                            |                                                                                |                                                                      |                                     | Click-TT- Logi                      | n                                 |                                        |
| Jetzt registrie                                                                        | eren                                                                                                    |                                                                                | Regist                                                               | rieren mit                          | click-TT- L                         | .ogin                             |                                        |
| Anrede*                                                                                | Herr                                                                                                    | •                                                                              | click-TT N                                                           | lutzername                          |                                     | _                                 |                                        |
| Vorname*                                                                               |                                                                                                    |                                                                                | click-TT P                                                           | asswort                             |                                     |                                   | _                                      |
| Nachname*                                                                              |                                                                                                    |                                                                                |                                                                      |                                     |                                     |                                   |                                        |
| Geburtsdatum*                                                                          | 24 - August                                                                                             | ✓ 2015 ✓                                                                       | Ich hab<br>akzeptiert.                                               | e die AGB und o                     | die Datenschutze                    | erklärung gelese                  | n und                                  |
| E-Mail*                                                                                |                                                                                                    |                                                                                | gespeiche                                                            | damit einversta<br>Irten Daten an n | nden, dass meir<br>nytischtennis.de | ne bei click-TT<br>übertragen und | zur                                    |
| Verein: 👔                                                                              |                                                                                                    |                                                                                | Datenabbi                                                            | Idung auf mytis                     | chtennis.de gen                     | utzt werden. 斍                    |                                        |
| <ul> <li>Ich habe die AGB akzeptiert.</li> <li>Ich bin damit einverdickerte</li> </ul> | und die Datenschutzerklärung ge<br>erstanden, dass - soweit vorhand<br>en personenbezogenen Daten an    | lesen und<br>en - meine bei                                                    | Sicherheit<br>Bitte gebe<br>Y                                        | tsabfrage<br>n Sie die untens<br>DS | stehende Zeiche                     | enfolge im Feld d                 | larunter ein.                          |
| mytischtennis.de übe<br>mytischtennis.de ger                                           | ertragen und zur Datenabbildung<br>nutzt werden. 🚺                                                      | auf                                                                            |                                                                      |                                     | Registrieren                        |                                   |                                        |
| Sicherheitsabfrage<br>Bitte geben Sie die u                                            | ntenstehende Zeichenfolge im Fe                                                                         | eld darunter ein.                                                              |                                                                      |                                     |                                     |                                   |                                        |
| ZTP                                                                                    |                                                                                                    |                                                                                |                                                                      |                                     |                                     |                                   |                                        |
|                                                                                        | Registrieren                                                                                            |                                                                                |                                                                      |                                     |                                     |                                   |                                        |
| Schwierigkeiten bei                                                                    | der Registrierung? Hier klicken!                                                                        |                                                                                |                                                                      |                                     |                                     |                                   |                                        |
|                                                                                        |                                                                                                    |                                                                                |                                                                      |                                     |                                     |                                   |                                        |

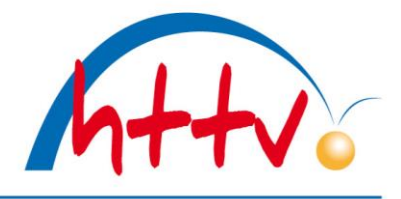

im Landessportbund Hessen e.V. · Mitglied im DTTB

 Für die Spieler unter 14 Jahren ist eine Registrierung bei myTischtennis noch nicht möglich. Die Turnieranmeldung kann über den Vereinszugang/-administrator erfolgen.
 Menü Turnier, Turnieranmeldung anschließend Filterfunktion (Zeitraum und Verband sowie Ort

und Konkurrenz, z.B. 24.08. bis 30.09.2015, HeTTV, Fulda, Schüler C) nutzen.

| chtennis-                                                                                                    | Verband                                                                                                    |                                                                                                    | •                                                                     |                                                                 | Joachim D                                                  | revs, 21-                  | kw@httv.de                                                        | TV 1861 Schlud<br>Persönlicher Be<br>Abmelden] | htern (21024)]<br>rreich]      | HTT                                 |
|----------------------------------------------------------------------------------------------------|----------------------------------------------------------------------------------------------------|----------------------------------------------------------------------------------------------------|-----------------------------------------------------------------------|-----------------------------------------------------------------|------------------------------------------------------------|----------------------------|-------------------------------------------------------------------|------------------------------------------------|--------------------------------|-------------------------------------|
| eldung S                                                                                                    | pielbetrieb                                                                                                    | Verein                                                                                                    | Mitglieder                                                            | Spielberechti                                                   | gungen Se                                                  | minare                     | Ehrungen                                                          | Turniere                                       | Downloads                      |                                     |
| Turnier-Te<br>TV 1861 S                                                                                                    | eilnehmer-<br>Schlüchter                                                                                                    | Anmeldon                                                                                                    | ung                                                                   |                                                                 |                                                            |                            |                                                                   |                                                |                                |                                     |
| Bewerbe fil                                                                                                    | tern                                                                                                    |                                                                                                    |                                                                       |                                                                 |                                                            |                            |                                                                   |                                                |                                |                                     |
| Termin<br>Verband<br>Ort (Region)<br>Konkurrenze                                                                                                    | 24.08.20<br>HeTTV -<br>Fulda                                                                                                    | 15 - 30.09<br>Hessische                                                                                      | ).2015<br>er Tischtennis                                              | s-Verband e.V.                                                  |                                                            | •                          |                                                                   |                                                |                                |                                     |
|                                                                                                    | filtern                                                                                                    |                                                                                                    |                                                                       |                                                                 |                                                            |                            |                                                                   |                                                |                                |                                     |
| Turnier-To<br>TV 1861 S                                                                                                    | eilnehmer<br>Schlüchter                                                                                                    | -Anmeld<br>n                                                                                                 | ung                                                                   |                                                                 |                                                            |                            |                                                                   |                                                |                                |                                     |
| Bewerbe fi                                                                                                    | ltern                                                                                                    |                                                                                                    |                                                                       |                                                                 |                                                            |                            |                                                                   |                                                |                                |                                     |
| Termin                                                                                                    | 24.08.20                                                                                                    | 15 - 30.0                                                                                                    | 9,2015                                                                |                                                                 |                                                            |                            |                                                                   |                                                |                                |                                     |
| Verband                                                                                                    | HeTTV -                                                                                                    | Hessisch                                                                                                    | er Tischtenni                                                         | s-Verband e.V.                                                  |                                                            | •                          |                                                                   |                                                |                                |                                     |
| Ort (Region                                                                                                    | ) Fulda                                                                                                    | Theodolo Chi                                                                                                 | -                                                                     |                                                                 |                                                            |                            |                                                                   |                                                |                                |                                     |
| Konkurrenz                                                                                                    | en Schüler                                                                                                    | с                                                                                                    | -                                                                     |                                                                 |                                                            |                            |                                                                   |                                                |                                |                                     |
|                                                                                                    | filtern                                                                                                    |                                                                                                    |                                                                       |                                                                 |                                                            |                            |                                                                   |                                                |                                |                                     |
|                                                                                                    | III COILI                                                                                                    |                                                                                                    |                                                                       |                                                                 |                                                            |                            |                                                                   |                                                |                                |                                     |
|                                                                                                    | Incent                                                                                                    | J                                                                                                    |                                                                       |                                                                 |                                                            |                            |                                                                   |                                                |                                |                                     |
| 2 gefunden                                                                                                    | Seite 1 / 1                                                                                                    | J                                                                                                    |                                                                       |                                                                 |                                                            |                            |                                                                   |                                                |                                |                                     |
| <b>2 gefunden</b><br>Termin                                                                                                    | Seite 1 / 1                                                                                                    | L                                                                                                    |                                                                       |                                                                 | Ort (Regio                                                 | n) K                       | onkurrenzen                                                       | Q-TTR                                          |                                | Anmeldung                           |
| 2 gefunden<br>Termin<br>19.09.2015 -<br>20.09.2015                                                                                                    | Seite 1 / 1<br>Turnier<br>Kreiseinz                                                                                                    | elmeistersc                                                                                                  | haften Fulda Na                                                       | achwuchs                                                        | Ort (Regio<br>Fulda                                        | n) K                       | onkurrenzen<br>chüler C Einzel                                    | Q-TTR<br>Stichta                               | g: 01.01.2005                  | Anmeldung<br>Anmeldung              |
| 2 gefunden<br>Termin<br>19.09.2015 -<br>20.09.2015<br>Furnier-Te                                                                                                    | Seite 1 / 1<br>Turnier<br>Kreiseinz<br>HTTV / K<br>illnehmera                                                                                                    | l<br>elmeistersc<br>reis Fulda<br>nmeldur                                                                    | haften Fulda Na                                                       | achwuchs                                                        | Ort (Regio<br>Fulda                                        | n) K<br>S<br>S             | onkurrenzen<br>chüler C Einzel<br>chüler C Doppe                  | Q-TTR<br>Stichta<br>el Stichta                 | g: 01.01.2005<br>g: 01.01.2005 | Anmeldung<br>Anmeldung<br>Anmeldung |
| 2 gefunden<br>Termin<br>19.09.2015 -<br>20.09.2015<br>Turnier-Te<br>Kreiseinze<br>1. Spieler ab-/<br>- 1.1 besteh                                                                                      | Seite 1 / 1<br>Turnier<br>Kreiseinz<br>HTTV / K<br>ilnehmera<br>Imeistersc                                                                                                    | elmeistersc<br>reis Fulda<br>nmeldur<br>haften F<br>2. Kontrolle                                             | haften Fulda Na<br>19<br>ulda Nachv                                   | wuchs - Schü                                                    | Ort (Regio<br>Fulda                                        | n) K<br>S<br>S             | onkurrenzen<br>chüler C Einzel<br>chüler C Doppe                  | Q-TTR<br>Stichta<br>el Stichta                 | g: 01.01.2005<br>g: 01.01.2005 | Anmeldung<br>Anmeldung<br>Anmeldung |
| 2 gefunden<br>Termin<br>19.09.2015 -<br>20.09.2015<br>Turnier-Te<br>Kreiseinze<br>1. Spieler ab-/<br>Es liegen ke                                                                                      | I Seite 1 / 1<br>Turnier<br>Kreiseinz<br>HTTV / K<br>illnehmera<br>Imeistersc<br>anmelden                                                                                                    | elmeistersc<br>reis Fulda<br>nmeldur<br>haften F<br>2. Kontrolle<br>lungen<br>nde Anmelo                     | haften Fulda Na<br>19<br>ulda Nachv<br>dungen aus IP                  | achwuchs<br>wuchs - Schü<br>arem Verein vor,                    | Ort (Regio<br>Fulda<br>ler C Einzel<br>die von Ihnen       | n) K<br>S<br>S             | onkurrenzen<br>chüler C Einzel<br>chüler C Doppe<br>tet werden kö | Q-TTR<br>Stichta<br>al Stichta                 | g: 01.01.2005<br>g: 01.01.2005 | Anmeldung<br>Anmeldung<br>Anmeldung |
| 2 gefunden<br>Termin<br>19.09.2015 -<br>20.09.2015<br>Turnier-Te<br>Kreiseinze<br>1. Spieler ab-/<br>Es liegen ke<br>-1.2 Neuann                                                                       | Seite 1 / 1<br>Turnier<br>Kreiseinz<br>HTTV / K<br>illnehmera<br>Imeistersc<br>'anmelden<br>ine besteher<br>meldungen                                                                                                    | elmeistersc<br>reis Fulda<br>nmeldur<br>haften F<br>2. Kontrolle<br>Jungen<br>nde Anmelo                     | haften Fulda Na<br>1g<br>ulda Nachv<br>dungen aus II                  | achwuchs<br>wuchs - Schü<br>arem Verein vor,                    | Ort (Regio<br>Fulda<br>ler C Einzel<br>die von Ihnen       | n) K<br>S<br>S             | onkurrenzen<br>chüler C Einzel<br>chüler C Doppe                  | Q-TTR<br>Stichta<br>al Stichta<br>nnen.        | g: 01.01.2005<br>g: 01.01.2005 | Anmeldung<br>Anmeldung<br>Anmeldung |
| 2 gefunden<br>Termin<br>19.09.2015 -<br>20.09.2015<br>Turnier-Te<br>Kreiseinze<br>1. Spieler ab-/<br>1.1 besteh-<br>Es liegen ke<br>1.2 Neuann<br>Wahlen Sie                                           | I Seite 1 / 1<br>Turnier<br>Kreiseinz<br>HTTV / K<br>illnehmera<br>Imeistersc<br>anmelden<br>ine besteher<br>meldungen<br>die Spieler, v                                                                                                    | elmeistersc<br>reis Fulda<br>nmeldur<br>haften F<br>2. Kontrolle<br>lungen<br>nde Anmele                     | haften Fulda Na<br>1g<br>ulda Nachv<br>dungen aus If<br>zum Turnier a | schwuchs<br>wuchs - Schü<br>mem Verein vor,                     | Ort (Regio<br>Fulda<br>ler C Einzel<br>die von Ihnen       | n) K<br>S<br>S<br>bearbeit | onkurrenzen<br>chüler C Einzel<br>chüler C Doppe<br>tet werden kö | Q-TTR<br>Stichta<br>el Stichta                 | g: 01.01.2005<br>g: 01.01.2005 | Anmeldung<br>Anmeldung<br>Anmeldung |
| 2 gefunden<br>Termin<br>19.09.2015 -<br>20.09.2015<br>Turnier-Tec<br>Kreiseinze<br>1. Spieler ab-/<br>1.1 bestehr<br>Es liegen ke<br>1.2 Neuann<br>Wählen Sie<br>Anmelden Nil                          | I Seite 1 / J<br>Turnier<br>Kreiseinz<br>HTTV / K<br>ilnehmera<br>Imeistersco<br>anmelden<br>ine besteher<br>meldungen<br>die Spieler, v<br>ame                                                                                                    | elmeistersc<br>reis Fulda<br>nmeldur<br>haften F<br>2. Kontrolle<br>lungen<br>nde Anmele<br>velche Sie       | haften Fulda Na<br>1g<br>ulda Nachv<br>dungen aus II<br>zum Turnier a | schwuchs<br>wuchs - Schü<br>mem Verein vor,                     | Ort (Regio<br>Fulda<br>ler C Einzel<br>die von Ihnen       | n) K<br>S<br>S<br>bearbeit | onkurrenzen<br>chüler C Einzel<br>chüler C Doppe                  | Q-TTR<br>Stichta<br>el Stichta                 | g: 01.01.2005<br>g: 01.01.2005 | Anmeldung<br>Anmeldung<br>Anmeldung |
| 2 gefunden<br>Termin<br>19.09.2015 -<br>20.09.2015<br>Turnier-Tec<br>Kreiseinze<br>1. Spieler ab-/<br>1.1 bestehr<br>Es liegen ke<br>1.2 Neuann<br>Wahlen Sie<br>Anmelden Ni<br>M                      | I Seite 1 / J<br>Turnier<br>Kreiseinz<br>HTTV / K<br>ilnehmera<br>Imeistersc<br>anmelden<br>ine besteher<br>meldungen<br>die Spieler, v<br>ame<br>ofmann, Jasmi                                                                                                    | elmeistersc<br>reis Fulda<br>nmeldur<br>haften F<br>2. Kontrolle<br>lungen<br>nde Anmele<br>velche Sie<br>n  | haften Fulda Na<br>1g<br>ulda Nachv<br>dungen aus II<br>zum Turnier a | schwuchs<br>wuchs - Schü<br>mem Verein vor,                     | Ort (Regio<br>Fulda<br>ler C Einzel<br>die von Ihnen       | n) K<br>S<br>S<br>bearbeit | onkurrenzen<br>chüler C Einzel<br>chüler C Doppe                  | Q-TTR<br>Stichta<br>el Stichta<br>nnen.        | g: 01.01.2005<br>g: 01.01.2005 | Anmeldung<br>Anmeldung<br>Anmeldung |
| 2 gefunden Termin 19.09.2015 - 20.09.2015 Turnier-Te Kreiseinze 1. Spieler ab-/ 1.1 besteh Es liegen ke 1.2 Neuann Wahlen Sie Anmelden Ni M                                                            | I Seite 1 / J<br>Turnier<br>Kreiseinz<br>HTTV / K<br>ilnehmera<br>Imeistersc<br>anmelden<br>ine besteher<br>meldungen<br>die Spieler, v<br>ame<br>ofmann, Jasmi<br>erche, Julius                                                                                                    | elmeistersc<br>reis Fulda<br>nmeldur<br>haften F<br>2. Kontrolle<br>lungen<br>nde Anmele<br>velche Sie       | haften Fulda Na<br>1g<br>ulda Nachv<br>dungen aus If<br>zum Turnier a | schwuchs<br>wuchs - Schü<br>mem Verein vor,                     | Ort (Regio<br>Fulda<br>ler C Einzel<br>die von Ihnen       | n) K<br>S<br>S             | onkurrenzen<br>chüler C Einzel<br>chüler C Doppe                  | Q-TTR<br>Stichta<br>el Stichta<br>nnen.        | g: 01.01.2005<br>g: 01.01.2005 | Anmeldung<br>Anmeldung<br>Anmeldung |
| 2 gefunden Termin 19.09.2015 - 20.09.2015 Turnier-Te Kreiseinze 1. Speler ab-/ 1.1 besteh Es liegen ko 1.2 Neuann Wahlen Sie Anmelden Ni Mili Mi                                                       | I Seite 1 / J<br>Turnier<br>Kreiseinz<br>HTTV / K<br>illnehmera<br>Imelstersc<br>anmelden<br>ine besteher<br>meldungen<br>die Spieler, v<br>ame<br>ofmann, zasmi<br>erche, Julius<br>üller, Lars                                                                                                    | elmeistersc<br>reis Fulda<br>nmeldur<br>haften F<br>2. Kontrolle<br>1ungen<br>nde Anmelo<br>welche Sie       | haften Fulda Na<br>1g<br>ulda Nachv<br>dungen aus II<br>zum Turnier a | schwuchs<br>wuchs - Schü<br>mem Verein vor,                     | Ort (Regio<br>Fulda<br>ler C Einzel<br>die von Ihnen       | n) K<br>S<br>bearbeit      | onkurrenzen<br>chüler C Einzel<br>chüler C Doppe                  | Q-TTR<br>Stichta<br>el Stichta<br>nnen.        | g: 01.01.2005<br>g: 01.01.2005 | Anmeldung<br>Anmeldung<br>Anmeldung |
| 2 gefunden Termin 19.09.2015 - 20.09.2015 Turnier-Te Kreiseinze 1. Spieler ab-/ 1.1 besteh- Es liegen ko U2 Neuann Wahlen Sie Anmelden Ni Mi                                                           | I Seite 1 / 1<br>Turnier<br>Kreiseinz<br>HTTV / K<br>illnehmera<br>Imelstersc<br>anmelden<br>ine besteher<br>meldungen<br>die Spieler, v<br>anme<br>ofmann, zasmi<br>erche, Julius<br>üller, Lars<br>aienschein, Les                                                                                         | elmeistersc<br>reis Fulda<br>nmeldur<br>haften F<br>2. Kontrolle<br>lungen<br>nde Anmelo<br>welche Sie<br>in | haften Fulda Na<br>Ig<br>ulda Nachv<br>dungen aus If<br>zum Turnier a | schwuchs<br>wuchs - Schü<br>mem Verein vor,                     | Ort (Regio<br>Fulda<br>ler C Einzel<br>die von Ihnen       | n) K<br>S<br>bearbeit      | onkurrenzen<br>chüler C Einzel<br>chüler C Doppe                  | Q-TTR<br>Stichta<br>al Stichta<br>nnen.        | g: 01.01.2005<br>g: 01.01.2005 | Anmeldung<br>Anmeldung<br>Anmeldung |
| 2 gefunden Termin 19.09.2015 - 20.09.2015 Turnier-Tee Kreiseinze 1. Spieler ab-/ 1.1 besteh Es liegen ke 1.2 Neuann Wahlen Sie Anmelden Ni Milio Mi                                                    | I Seite 1 / 1<br>Turnier<br>Kreiseinz<br>HTTV / K<br>illnehmera<br>Imelstersc<br>anmelden<br>ine besteher<br>meldungen<br>die Spieler, v<br>anme<br>ofmann, Jasmi<br>erche, Julius<br>üller, Lars<br>aienschein, Le<br>schof, Max                                                                            | elmeistersc<br>reis Fulda<br>nmeldur<br>haften F<br>2. Kontrolle<br>1ungen<br>nde Anmelo<br>welche Sie<br>in | haften Fulda Na<br>Ig<br>ulda Nachv<br>dungen aus If<br>zum Turnier a | achwuchs<br>wuchs - Schü<br>arem Verein vor,<br>inmelden möchte | Ort (Regio<br>Fulda<br>ler C Einzel<br>die von Ihnen<br>m. | n) K<br>S<br>S<br>bearbeit | onkurrenzen<br>chüler C Einzel<br>chüler C Doppe                  | Q-TTR<br>Stichta<br>al Stichta<br>nnen.        | g: 01.01.2005<br>g: 01.01.2005 | Anmeldung<br>Anmeldung<br>Anmeldung |
| 2 gefunden Termin 19.09.2015 - 20.09.2015 Turnier-Te Kreiseinze 1. Spieler ab-/ 1.1 besteh Es liegen ko 1.2 Neuann Wahlen Sie Anmelden Ni Mili Mi                                                      | I Seite 1 / 1<br>Turnier<br>Kreiseinz<br>HTTV / K<br>illnehmera<br>Imelstersc<br>anmelden<br>ine besteher<br>meldungen<br>die Spieler, v<br>anme<br>ofmann, Jasmi<br>erche, Julius<br>üller, Lars<br>aienschein, Le<br>schof, Max<br>alther, Michel                                                          | elmeistersc<br>reis Fulda<br>nmeldur<br>haften F<br>2. Kontrolle<br>1ungen<br>nde Anmelo<br>welche Sie<br>in | haften Fulda Na<br>Ng<br>Ulda Nachv<br>dungen aus IP<br>zum Turnier a | achwuchs<br>wuchs - Schü<br>nrem Verein vor,                    | Ort (Regio<br>Fulda<br>ler C Einzel<br>die von Ihnen       | n) K<br>S<br>S<br>bearbeit | onkurrenzen<br>chüler C Einzel<br>chüler C Doppe                  | Q-TTR<br>Stichta<br>el Stichta<br>nnen.        | g: 01.01.2005<br>g: 01.01.2005 | Anmeldung<br>Anmeldung<br>Anmeldung |
| 2 gefunden Termin 19.09.2015 - 20.09.2015 Turnier-Te Kreiseinze 1. Spieler ab-/ 1.1 besteh Es liegen ko 1.2 Neuann Wahlen Sie Anmelden Ni Milio Mi Sie Milio Mi Sie Sie Sie Sie Sie Sie Sie Sie Sie Si | I Seite 1 / 1<br>Turnier<br>Kreiseinz<br>HTTV / K<br>illnehmera<br>Imeistersc<br>anmeiden<br>anmeiden<br>anmeiden<br>die Spieler, v<br>anme<br>ofmann, Jasmi<br>erche, Julius<br>üller, Lars<br>aienschein, Le<br>schof, Max<br>alther, Michel<br>bck, Niklas                                                | elmeistersc<br>reis Fulda<br>nmeldur<br>haften F<br>2. Kontrolle<br>1ungen<br>nde Anmelo<br>welche Sie<br>in | haften Fulda Na<br>Ng<br>Ulda Nachv<br>dungen aus IP<br>zum Turnier a | achwuchs<br>wuchs - Schü<br>nrem Verein vor,<br>nmelden möchte  | Ort (Regio<br>Fulda<br>ler C Einzel<br>die von Ihnen       | n) K<br>S<br>S<br>bearbeit | onkurrenzen<br>chüler C Einzel<br>chüler C Doppe                  | Q-TTR<br>Stichta<br>el Stichta<br>nnen.        | g: 01.01.2005<br>g: 01.01.2005 | Anmeldung<br>Anmeldung<br>Anmeldung |
| 2 gefunden Termin 19.09.2015 - 20.09.2015 Turnier-Te Kreiseinze 1. Spieler ab-/ 1.1 besteh Es liegen ke 1.2 Neuann Wahlen Sie Anmelden Ni Millen Mi Millen Mi Millen Mi Millen Mi                      | I Seite 1 / 1<br>Turnier<br>Kreiseinz<br>HTTV / K<br>illnehmera<br>Imeistersc<br>'anmeiden<br>anmeiden<br>anmeiden<br>ine besteher<br>meldungen<br>die Spieler, v<br>anme<br>ofmann, Jasmi<br>erche, Julius<br>üller, Lars<br>aienschein, Le<br>schof, Max<br>'alther, Michel<br>Sck, Niklas<br>erold, Robin | elmeistersc<br>reis Fulda<br>nmeldur<br>haften F<br>2. Kontrolle<br>Iungen<br>nde Anmelo<br>welche Sie<br>in | haften Fulda Na<br>Ng<br>Ulda Nachv<br>dungen aus IP<br>zum Turnier a | schwuchs<br>wuchs - Schü<br>arem Verein vor,<br>nmelden möchte  | Ort (Regio<br>Fulda<br>ler C Einzel<br>die von Ihnen<br>m. | n) K<br>S<br>S<br>bearbeit | onkurrenzen<br>chüler C Einzel<br>chüler C Doppe                  | Q-TTR<br>Stichta<br>al Stichta<br>nnen.        | g: 01.01.2005<br>g: 01.01.2005 | Anmeldung<br>Anmeldung<br>Anmeldung |

• Die relevanten Spieler können per Markierung (Haken) gekennzeichnet werden. Über die Kontrollseite kann die Anmeldung erfolgreich abgeschlossen werden.

Viel Spaß bei der Online-Anmeldung